| GB ) | W103777X02 |
|------|------------|
|      |            |

## **MITSUBISHI ELECTRIC**

CITY MULTI Control System and Mitsubishi Mr. SLIM Air Conditioners

**ON/OFF** remote controller

PAC-YT40ANRA Installation Manual The content of this instruction manual is limited to the installation of an ON/OFF remote controller (hereafter remote controller) that is capable of managing and controlling a maximum of 50 units comprised of air conditioners, LOSSNAY units and general purpose interface (the units can be spread over a maximum of 16 groups). For information on how to wire and install the air conditioning units, refer to this manual for them. When using the electric box To ensure a safe environment is maintained, read the following 1 Safety Precautions and perform installation work accordingly. **1** Safety Precautions • Read these Safety Precautions and perform installation work accordingly. • The following two symbols are used for dangers that may be caused by incorrect use and their degree of severity: WARNING This symbol denotes what could lead to serious injury or death if you misuse the PAC-YT40ANRA ∕⊎ ₽ CAUTION This symbol denotes what could lead to a personal injury or damage to your property if you misuse the PAC-YT40ANRA. Bushing • After reading this manual, keep in a handy place. When removing or repairning the unit, give this manual to the installer. When the user changes, also give to the new user. Ask your dealer or technical representative to install the unit. Ensure that installation work is done correctly following this installation Any deficiency caused by your own installation may result in an electric shock manual Any deficiency caused by installation may result in an electric shock or fire Install in a place which is strong enough to withstand the weight of the All electrical work must be performed by a licensed technician, according to local regulations and the instructions given in this manual. PAC-YT40ANRA Any lack of strength may cause the PAC-YT40ANRA to fall down, resulting in Any lack of electric circuit or any deficiency caused by installation may result in When installing the electric box an electric shock or fire. ersonal injury. Do not move and re-install the PAC-YT40ANRA yourself. Firmly connect the wiring using the specified cables. Carefully check that the cables do not exert any force on the terminals. Any deficiency caused by installation may result in an electric shock or fire. Electric bo mproper wiring connections may produce heat and possibly a fire. Ask your distributor or special vendor for moving and installation. for two units Never modify or repair the PAC-YT40ANRA by yourself. To dispose of this product, consult your dealer. Any deficiency caused by your modification or repair may result in an electric shock or fire. Consult with your dealer about repairs **Do not install in any place exposed to flammable gas leakage.** Flammable gases accumulated around the body of PAC-YT40ANRA may cause Use standard wires in compliance with the current capacity A failure to this may result in an electric leakage, heating or fir an explosion Do not touch the PCB (Printed Circuit Board) with your hands or with Do not use in any special environment tools. Also do not get dirt on the PCB. Using in any place exposed to oil (including machine oil), steam and sulfuric It may cause a fire or mulfunction gas may deteriorate the performance significantly or give damage to the com-Do not remove the insulation sheet nent parts. Doing so may cause an electric shock Wire so that it does not receive any tension Do not touch any control switch with wet hands Tension may cause wire breakage, heating or fire Doing so may cause an electric shock or a malfunction Completely seal the wire lead-in port with putty etc. Do not press any control switch using a sharp object Any dew, moisture, insects entering the unit may cause an electric shock or a Doing so may cause an electric shock or a malfunction Never contact the power supply with the control wiring terminals. Do not wash with water Doing so will certainly cause the controller to catch fire. Doing so may cause an electric shock or a malfunction. When installing the remote controller in a hospital or communication fa-Do not install in any place at a temperature of more than 40°C or less than cility, take ample countermeasures against noise. 0°C or exposed to direct sunlight Inverters, emergency power supply generators, high-frequency medical equip-Do not install in any steamy place such as a bathroom or kitchen ment, and wireless communication equipment can cause the remote controller to malfunction or to fail. Radiation from the remote controller may effect commu-Avoid any place where moisture is condensed into dew. Doing so may cause an lectric shock or a malfunction nication equipment and prevent medical operations on the human body or interfere with image transmission and cause noise. Do not install in any place where acidic or alkaline solution or special spray are often used Doing so may cause an electric shock or malfunction. 2 Confirming the Supplied Parts Contract Cover Confirm that the box includes the following parts, in addition to this installation manual 1. Remote controller (cover, body, Remote controller lower case). مادحاد 2. Cable for external input (5 wire). 3. Cable for external output (4 wire) ... 4. Cross recessed pan head screw (M4  $\times$  30) . 5. Wood screw (4.1  $\times$  16, used for directly hooking to the wall). O 0 6. Room name sheet 8 (Includes 4 spare sheets) 7. Operation Manual . NOTE: The remote control cord is not supplied with the product. switches. Prepare electrical wiring that conforms to the specifications given below Electrical wiring specification (CVVS) Use 1.25 mm<sup>2</sup> cable for any extension that exceeds 10m. Remote controller wiring entry points can support electrical 10m or shorter: 0.75 mm<sup>2</sup> two-wire cab • Longer than 10m: 1.25 mm<sup>2</sup> two-wire cable However 0.75 mm<sup>2</sup> electrical wiring is recommended for use. I SW4 ON/OFF remote 1 M-NET remote 3 System Configuration Indoor unit Ventilation unit \_\_\_\_ -----[059] <[013]> [012] [011] [010] [009] [210] group 13 group 12 group 11 group 10 [051] [004] [006] [007] [001] [002] [003] [005] [008] ON = "slave" TB7\_\_TB3 Remote Controller cord [103] [104] [105] [106] group 1 group 2 group 3 group 4 group 5 group 6 group 7 Power supply unit Model: PAC-SC50KUA Central controller Model: G-50A Central management transmission line Indoor and outdoor transmission line Interlocked operation with ventilation unit M-NET model address setup (address duplication not possible Address setup Indoor unit / Interlocked Any address within the range specified at 1-50 This diagram shows the configuration of transmission line, and omits power The smallest address of indoor unit in the supply line for clarity. 51-100 Outdoor unit same refrigerant system + 50 troller main unit. Establish one shield ground for M transmission line within the system. The smallest address of indoor unit in the Unit remote controllers cannot be used. 101-200 Remote controller same group +100 The number of system controllers which may be supplied with power are ON/OFF remote Any address within the range specified at found by multiplying the given number by the appropriate capacity coeffi-201-250 CN3. controller cient in the following table (decimal fractions are rounded up). Capacity coefficier NOTE: The only indoor unit this device can be used to operate is an M-NET con-Group remote controller (GR) Central controller ON/OFF remote System remote controller (SR) trol indoor unit. It will not operate a K control indoor unit, even with a K transmission converter (PAC-SC25KAA) (G-50A) controller (AN) Schedule timer (ST) • To connect the system controller on the transmission line for central control and connect a power supply unit for transmission lines (PAC-SC50KUA), leave the power (e.g) In the case of a system with 1 central controller, 2 ON/OFF remote consupply switch connector (CN41) on the outdoor unit as it is. trollers, and 2 group remote controllers. These controllers are connectable because the calculation result is 6. • Up to 2/6/12 system controllers can be connected when a power supply unit (PAC- $1 \times 3 + 2 \times 1 + 2 \times 0.5 = 6$  — Total number ( $\leq 6$  [AN]) SC50KUA) is connected. - Number of connected group remote control-System remote controller (SR) Central controller ON/OFF remote ler  $\times$  the coefficient Schedule timer (ST) (G-50A) controller (AN) - Number of connected ON/OFF remote con-Group remote controller (GR) troller  $\times$  the coefficient 1~2 unit(s) (Note 1) 1~6 unit(s) 1~12 unit(s) - Number of connected central controller × the Power consumption of G-50A and AN are as follows: coefficient One G-50A unit = Three AN units . The ON/OFF Remote Controller can manage up to 50 air-conditioning or One AN consumes 1/3 as much power as one G-50A. ventilation units. One AN unit = Two GR units . One ON/OFF remote controller can control a maximum of 16 groups. The One GR, SR, or ST consumes half as much power as an one AN. numbering range of the groups that can be managed can be modified (Note 1) Up to 2 central controllers (G-50A) can be connected only when different using the initial settings but normally the group numbers starting from last systems are kept separate. two digits of the remote controller's own address up until a value 15 higher than that can be managed. • CAUTION4: Using with a certain combination of multiple system controllers. (Example) Case where ON/OFF remote controller's own address is set to • To connect the system controller on the transmission line for central control and be 210 Group number: Groups 10 - 25 can be controlled. powered from the outdoor unit (Applicable only to R410A compatible models), dis-In the case where a problem exists with the controlled group range deterconnect the male connector from the female CN41 power supply switch connector, mined by the remote controller's address setting; By performing the miniand connect it to the female CN40 power supply switch connector on only one of the mum controlled group No. setting in the initial settings described later in the outdoor units. manual, regardless of whether this remote controller has a master setting or subordinate setting, it is possible to set a controlled group range that has no Up to three system controllers (AN/SR/ST/GR) can be connected on the transmisrelationship with the setting value of the remote controller's own address. sion line for central control of the M-NET without the need for a power supply unit for For details, refer to (5 Initial Setting) transmission lines. As current consumption is twice that with remote controller when this equipment is connected to the indoor and outdoor transmission wiring, assume When the system controller is connected on the transmission line for central contwo remote controllers for each of these units when calculating connectrol and is powered from the outdoor unit, the number of indoor units that are

tions.

connectable to each refrigerant system is reduced by 3/1/0.5 unit(s) for each sys-

SR, ST, GR

Converted into 0.5 indoor unit

tem controller that is connected

G-50A AN

Converted into three | Converted into one

indoor units indoor unit

## Install wiring correctly in accordance with the diagram at right. Remote controller cord 5. Set the system remote controller address with the rotary SW2 <u>SW1</u> 2000 1907 1957 × 10 × 1 Example: Address of 201 Remote controller main unit 6. When used in conjunction with the master system controller (centralized controller), set the system remote controller to "Slave" with the switch as shown in the diagram below. • The switch is set to "Master" when shipped from the factory. SW4-1: OFF = "master" SW4-2, SW4-3 are for switching between external input modes. 7. Wiring hole for fitting directly on the wall

- Cut off the shaded area from the upper cover using a knife, nippers, etc. tions directly connected to the wall) left and right side of the remote controller main unit. CN2 side: For external input cable CN3 side: For external output cable

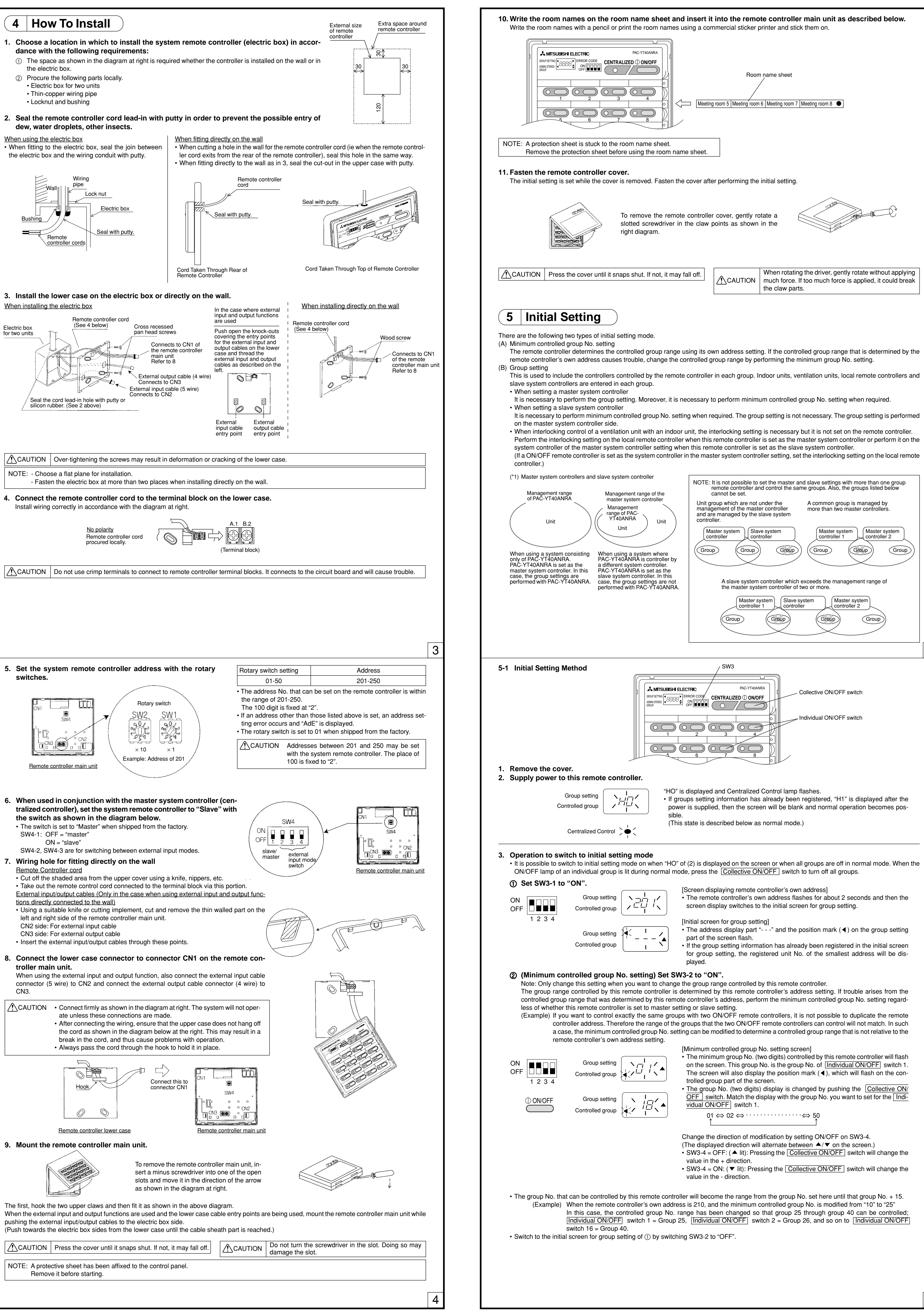

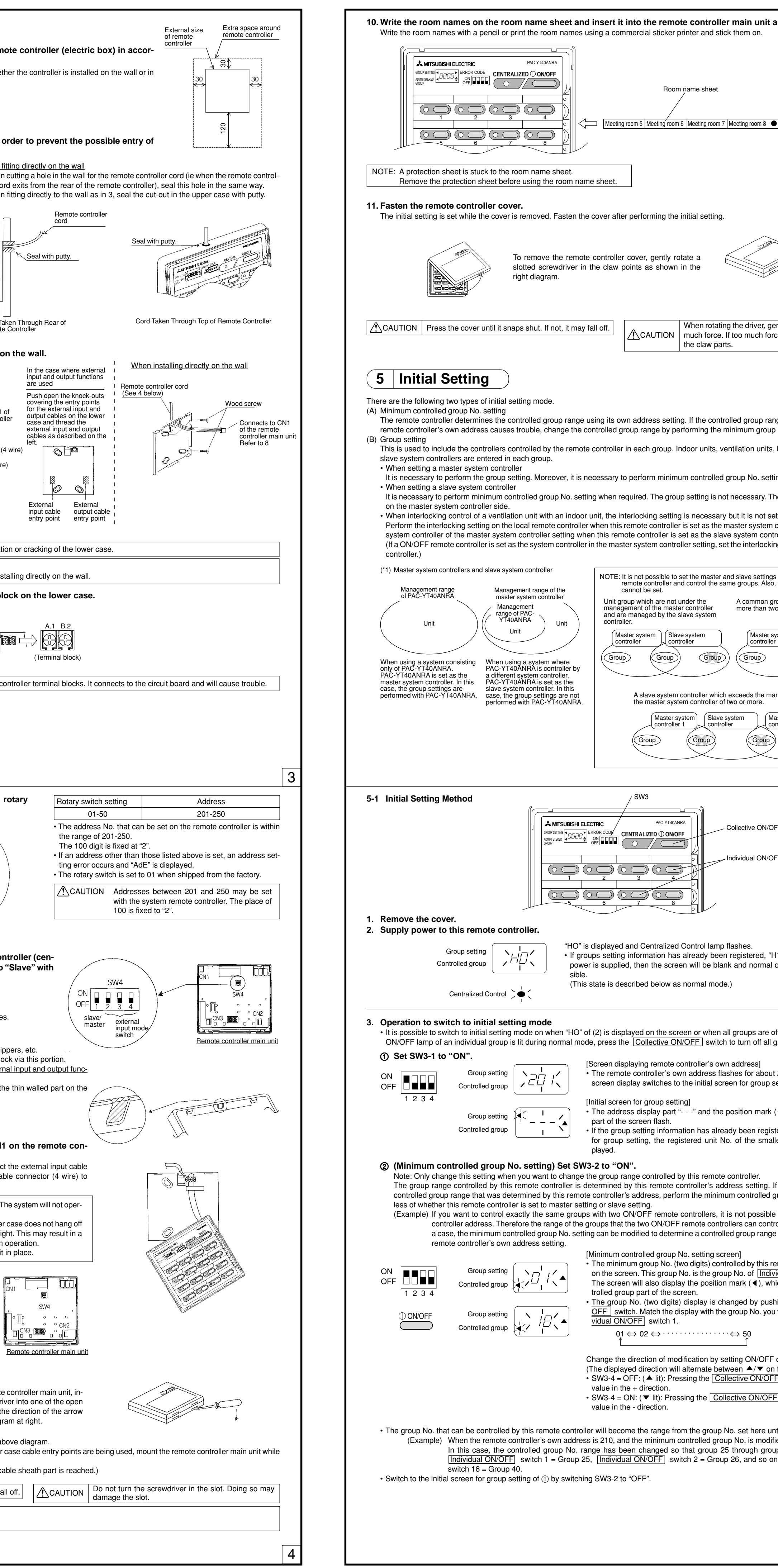

9. Mount the remote controller main unit.

2

controller 2

Group

| 3                                                                                                    | (Grou                                                                                 | p Setting                                                                                                    | ) Display the Ac                                                                                                    | ddress nu                                                                                                    | umbers                                                                                               | s you w                                                                                    | ant to                                                                                | include.                                                                                                    |                                                                                                    |                                                                                                    |  |
|----------------------------------------------------------------------------------------------------|---------------------------------------------------------------------------------------|----------------------------------------------------------------------------------------------------|----------------------------------------------------------------------------------------------------|----------------------------------------------------------------------------------------------------|----------------------------------------------------------------------------------------------------|--------------------------------------------------------------------------------------------|---------------------------------------------------------------------------------------|----------------------------------------------------------------------------------------------------|----------------------------------------------------------------------------------------------------|----------------------------------------------------------------------------------------------------|--|
|                                                                                                    | C                                                                                     | ON/OFF                                                                                                    | Group setting<br>Controlled group                                                                                                    | ¥_ <u>□</u> □                                                                                                    | /<                                                                                                   | • Pres<br>it ma                                                                            | s the C<br>itches th<br>                                                              | ollective C<br>ne address<br>⇒ 000 ¢                                                                         | N/OFF]switch to change<br>No. you want to register.<br>⇒ 001 ⇔ 002 ⇔ · · · · · ·                                                                                                    | the address No. display so that<br>····· ⇔ 250                                                                                                    |  |
|                                                                                                    | ON<br>OFF                                                                             | 1 2 3 4                                                                                                    | Group setting                                                                                                    | ¥,□₫                                                                                                    | /、                                                                                                   | <ul> <li>Swite<br/>(The<br/>SW3</li> <li>SW3</li> <li>In th<br/>No. 3</li> </ul>           | ch the d<br>display<br>3-4 = OF<br>3-4 = ON<br>e case v<br>and the                    | irection of<br>ed direction<br>F: (▲ lit):<br>I: (▼ lit):<br>when the<br>registerect                         | modification by setting O<br>on will alternate between<br>Pressing the <u>Collective</u><br>displayed address in the<br>Pressing the <u>Collective</u><br>displayed address in the<br>displayed address No. is<br>group's Individual ON/OF | N/OFF on SW3-4.<br>▲/▼ on the screen.)<br><u>N/OFF</u> switch will change the<br>+ direction.<br><u>N/OFF</u> switch will change the<br>- direction.<br>already registered, the address<br>FF lamp will be lit. |  |
| <b>(4)</b> -                                                                                            | - 1 (To<br>Press Ir<br>OFF sw<br>desired                                              | ter:<br>ndividual ON/<br>itch of<br>group                                                                                           | Group setting                                                                                                    | /idual ON<br>▼                                                                                                    | l/OFF s<br>¦ ▲                                                                                       | • Begi<br>Indiv<br>The<br>• Whe<br>the r                                                   | of the g<br>inning f<br>vidual O<br>controlle<br>n this ac<br>egistere                | group in<br>from the<br>N/OFF s<br>er of the d<br>ddress No<br>d group w                                     | which you want to m<br>state where the address<br>witch of the group you wan<br>isplayed address No. will<br>b. is successfully registere<br>ill change to lit and the add                                                                 | <b>ake an entry.</b><br>is No. is flashing, press the<br>it to register the address No. in.<br>be registered to that group.<br>d, the address No. and lamp of<br>dress No. will be included in this             |  |
|                                                                                                    |                                                                                       |                                                                                                    | Individual ON/O<br>when address is<br>registered in the                                                                                                    | FF lamp<br>; (<br>; group                                                                                                    | •                                                                                                    | grou<br>• If the<br>ter d<br>the a                                                         | p.<br>ere is no<br>ifferent t<br>address                                              | controller<br>types of u<br>No. and th                                                                       | for the specified address<br>nits to the same group, an<br>ne Individual ON/OFF lam                                                                                                    | No., or if you are trying to regis-<br>error will occur. In such a case<br>p will flash.                                                                                                    |  |
| <b>(4)</b> -                                                                                            | - 2 (To<br>To remo<br>Press Ir<br>ON/OFF<br>desired<br>(Pr                            | oremove)<br>ove entry:<br>idividual<br>= switch of<br>group<br>ress twice)                                                          | Press twice, th<br>Group setting<br>Controlled group<br>Individual ON/O<br>lamp when addr<br>removed from g                                                                                 | ress twice, the Individual ON/OFF switch of the group in which you want to remove an entry.         Group setting       Individual ON/OFF         Sontrolled group       Individual ON/OFF         Individual ON/OFF       Individual ON/OFF         Individual ON/OFF       Individual ON/OFF         Individual ON/OFF       Individual ON/OFF         Individual ON/OFF       Individual ON/OFF         Individual ON/OFF       Individual ON/OFF         Individual ON/OFF       Individual on the set of the group of the displayed address No. will be removed.         When this removal process is performed successfully, the address No. will be flashing and the lamp of the group from which the entry was removed will chang from lit to not lit. |                                                                                                    |                                                                                            |                                                                                       |                                                                                                    |                                                                                                    |                                                                                                    |  |
| <b>(4)</b>                                                                                              | - 3 (T<br>3 s<br>Individu<br>switch 1                                                 | al ON/OFF                                                                                                    | <b>Il entry data) Press Individual ON/OFF switch 1 and Individual ON/OFF switch 16 simultaneously for</b><br>Group setting $\begin{pmatrix} - & - & - \\ - & - & - \\ - & - & - \\ - & - &$ |                                                                                                    |                                                                                                    |                                                                                            |                                                                                       |                                                                                                    |                                                                                                    |                                                                                                    |  |
| <ul> <li>6 I</li> <li>Fii<br/>re</li> <li>Yc</li> <li>A :</li> <li>co</li> <li>W</li> <li>Ho</li> </ul> | Repea<br>rst regi<br>gister t<br>bu canr<br>single g<br>ontrollen<br>hen co<br>owever | at operatic<br>ster all the in<br>he slave sys<br>not register i<br>group can ha<br>rs in the gro<br>nnecting loo<br>; if the local | ons ③ and ④ to<br>ndoor units, stand-<br>stem controller. By<br>units of a different<br>ave a maximum of<br>oup can be as man<br>cal remote controller<br>remote controller                 | perform<br>alone LOSS<br>following th<br>type (indoo<br>16 units (in<br>y as 4 units<br>ers to the s<br>is an MA re                                                                                                    | the reg<br>SNAY un<br>his seque<br>or units, y<br>door units,<br>door units,<br>ystem, y<br>emote co | gistration<br>nits or ge<br>ence for<br>ventilatic<br>its or ver<br>you mus<br>pontroller, | on ope<br>eneral pu<br>the setti<br>on units)<br>ntilation u<br>t registe<br>registra | rations furpose inturpose inturpose inturno internation of the one units) and r the local tion in the        | for all controllers.<br>erface, then register the lo<br>ion, the registering operat<br>group.<br>the combined total of loca<br>remote controller address<br>group is not required.                                                         | cal remote controller, and lastly<br>ion can be performed smoothly.<br>I remote controllers and system<br>s in the group.                                                                                       |  |
| 6                                                                                                    | Set SV<br>ON<br>OFF                                                                   | <b>N3-1 to "C</b><br>■ ■ ■ ■ ■<br>1 2 3 4                                                                                           | Group setting                                                                                                    | , H I;                                                                                                    |                                                                                                    | • Set t<br>• "H1"<br>• The<br>The op                                                       | he dip s<br>will be o<br>startup p<br>peration                                        | witch 3-1<br>displayed<br>process h<br>state bec                                                             | to "OFF" to exit from grou<br>and the startup process w<br>as completed once "H1" is<br>omes normal mode and n                                                                                                    | p setting mode.<br>rill be performed.<br>s no longer displayed.<br>ormal operation is possible.                                                                                                    |  |
| 6                                                                                                    | Us                                                                                    | ing th                                                                                                    | e Externa                                                                                                    | al Inpi                                                                                                    | ut ai                                                                                                | nd O                                                                                       | utp                                                                                   | ut                                                                                                    |                                                                                                    |                                                                                                    |  |
| When u<br>and 4 w                                                                                       | sing the                                                                              | e external in<br>le for outpu                                                                                                    | put and output fun<br>t are provided.)                                                                                                    | ctions, use                                                                                                    | the exte                                                                                             | ernal inpu                                                                                 | ut and ou                                                                             | utput cable                                                                                                  | es provided with the remot                                                                                                    | e controller. (A 5 wire cable for input                                                                                                    |  |
| 1. E<br>(1)                                                                                             | <b>xtern</b><br>Extern<br>By usir<br>operat                                           | al Input<br>ng an exterr<br>ion commar                                                                                              | I input function<br>nal no voltage conta<br>nds to all units beir                                                                                                    | <b>on</b><br>act signal, if<br>ng controlle                                                                                                    | t is poss<br>d. (This                                                                                | ible to se<br>is select                                                                    | end Eme<br>ted by th                                                                  | ergency st<br>ne SW4 se                                                                                      | op/Normal, ON/OFF or Pr<br>etting. SW4 is mounted or                                                                                                    | ohibit/Permit local remote controller<br>1 the main unit board.)                                                                                                    |  |
|                                                                                                    | No.                                                                                   | Ext                                                                                                    | ternal input signal                                                                                                    | functions                                                                                                    | h a                                                                                                  | SV<br>No.2                                                                                 | V4<br>No.3                                                                            |                                                                                                    | Com                                                                                                    | ment                                                                                                    |  |
|                                                                                                    | 1 1                                                                                   | Do not use of factory setting                                                                                                    | external input sign<br>ng.)                                                                                                    | al (This is ti                                                                                                    | he                                                                                                   | OFF                                                                                        | OFF                                                                                   | The Eme                                                                                                    | ergency stop state prohibit                                                                                                    |                                                                                                    |  |
|                                                                                                    | 2 3                                                                                   | Send a leve                                                                                                    | l signal for Emerge                                                                                                    | ency stop/N                                                                                                    | lormal                                                                                               | OFF                                                                                        | ON                                                                                    | local remote controller and the ON/OFF operation and the change<br>Prohibit/Permit operation from this unit. |                                                                                                    |                                                                                                    |  |
|                                                                                                    | 3 8                                                                                   | Send a leve                                                                                                    | I signal for ON/OF                                                                                                    | F                                                                                                    | hihit/                                                                                               | ON                                                                                         | OFF                                                                                   | This stat controlle                                                                                          | e prohibits the ON/OFF op<br>r and this unit.                                                                                                    | peration from both the remote                                                                                                    |  |
|                                                                                                    | 4                                                                                     | Permit                                                                                                    |                                                                                                    |                                                                                                    |                                                                                                    | ON                                                                                         | ON                                                                                    | When the                                                                                                    | e contact is ON, make the                                                                                                    | pulse duration 0.5sec or longer.                                                                                                    |  |
| (2)                                                                                                    | Level s<br>(A) Lev                                                                    | signal and p<br>vel signal<br>Contac<br>Contac                                                                                      | t ON<br>t OFF<br>OFF ON                                                                                                    | <br>OFF                                                                                                    |                                                                                                    | (B) F<br>(                                                                                 | Pulse sig<br>Example                                                                  | gnal<br>e) Case o<br>Signal <sup>-</sup>                                                                     | f ON/OFF signal<br>Contact ON                                                                                                    | 0.5s or longer<br>∣←                                                                                                    |  |
| (3)                                                                                                    | Extorn                                                                                | Contac<br>Contac                                                                                                    | t ON<br>t OFF Emerger<br>Normal STOP                                                                                                    | ncy<br>│ Normal                                                                                                    |                                                                                                    |                                                                                            | The same                                                                              | Signal 2<br>e applies to                                                                                     | 2 OFF Contact ON<br>Contact OFF<br>Prohibit/Permit.                                                                                                    | ON OFF                                                                                                    |  |
| (0)                                                                                                    | CN2                                                                                   | Lead                                                                                                    | wires (5 wires)                                                                                                    | Level sign                                                                                                    | al for E                                                                                             | mergenc                                                                                    | y stop/                                                                               | Level sig                                                                                                    | inal for ON/OFF                                                                                                    | Pulse signal for ON/OFF,<br>Prohibit/Permit                                                                                                    |  |
|                                                                                                    | No. 1<br>No. 2                                                                        | 2                                                                                                    | Green<br>Yellow                                                                                                    | en Emergency stop/<br>w Not used                                                                                                    |                                                                                                    | /Normal input                                                                              |                                                                                       | ON/OFF<br>Not used                                                                                           | input<br>1                                                                                                    | On input<br>Off input                                                                                                    |  |
|                                                                                                    | No. 3                                                                                 | 3                                                                                                    | Orange                                                                                                    | Not used                                                                                                    |                                                                                                    |                                                                                            |                                                                                       | Not used                                                                                                    | ł                                                                                                    | Prohibit local remote controller<br>operation input                                                                                                    |  |
|                                                                                                    | No. 4                                                                                 | 5                                                                                                    | Red                                                                                                    | Not used                                                                                                    | 0V                                                                                                   |                                                                                            |                                                                                       | Not used                                                                                                    | 1                                                                                                    | operation input                                                                                                    |  |
|                                                                                                    | (A) Lev<br>①<br>②<br>(B) Pu<br>①<br>②<br>③                                            | vel signal ca<br>"Normal" ch<br>In the case<br>"ON", and w<br>Ise signal ca<br>If the "ON" s<br>In the case<br>Set the puls         | ases<br>where the Emerge<br>anges to "Emerge<br>where the ON/OFF<br>vhen contact ON cl<br>ases<br>signal is sent while<br>where local remote<br>the duration (contact                       | ency stop/N<br>ncy stop". V<br>F signal is s<br>hanges to c<br>the equipn<br>e controller                                                                                                    | Normal s<br>When co<br>selected<br>contact (<br>nent is c<br>operation                               | signal is<br>ontact OI<br>, when th<br>OFF, "ON<br>on, the en<br>on is pro                 | selected<br>N chang<br>ne extern<br>N" chang<br>quipmer<br>hibited,                   | d, when thes to cont<br>nal input s<br>ges to "OF<br>nt remains<br>the ON/O                                  | e external input signal co<br>act OFF, "Emergency stop<br>signal contact OFF change<br>F".<br>on. (The same applies to<br>FF operations by the loca                                                                                        | ntact OFF changes to contact ON,<br>o" changes to "Normal".<br>as to contact ON, "OFF" changes to<br>OFF, Prohibit and Permit.)<br>I remote controller are prohibited.                                          |  |
| (4)                                                                                                    | Examp                                                                                 | ble of a reco                                                                                                    | ommended circuit                                                                                                    | a ON period                                                                                                    | u) io 0.5                                                                                            |                                                                                            | bilger.                                                                               |                                                                                                    |                                                                                                    |                                                                                                    |  |
|                                                                                                    |                                                                                       |                                                                                                    | reen $\underline{\times 1}$                                                                                                    |                                                                                                    | :                                                                                                    | (B) F                                                                                      |                                                                                       | een                                                                                                    | $-\overline{\alpha}^{\times 1}_{-\overline{\alpha}}$ $\overline{\alpha}^{\times 1}_{-\overline{\alpha}}$ $\overline{\alpha}^{\times 1}_{-\overline{\alpha}}$ ON                                                                            |                                                                                                    |  |
|                                                                                                    |                                                                                       |                                                                                                    |                                                                                                    | ON/OFF                                                                                                    | , stop                                                                                               |                                                                                            | ② ye<br>③ or<br>④ red<br>④ br                                                         | llow<br>ange<br>d<br>own                                                                                     | → X2<br>→ 1<br>→ 1<br>→ 1<br>→ 1<br>→ 1<br>→ 1<br>→ 1<br>→ 1                                                                                                    | t                                                                                                    |  |
| R                                                                                                    | emote c                                                                               | zontroller                                                                                                    | Maximum                                                                                                    |                                                                                                    | Ren<br>maii                                                                                          | note contr<br>n unit                                                                       | oller                                                                                 | Aaximum<br>10m                                                                                               |                                                                                                    |                                                                                                    |  |
| m                                                                                                    | iain unit                                                                             | The no volta                                                                                                    | age contact point a<br>of the connection c                                                                                                    | and the exten                                                                                                    | ension c<br>sion sho                                                                                 | able are                                                                                   | not sup                                                                               | plied with<br>10m. (Use                                                                                      | the product.<br>a cable of $0.3 \text{ mm}^2$ or thi                                                                                                    | cker.)                                                                                                    |  |
| 2. E                                                                                                    | ڻ<br>xtern                                                                            | al signa                                                                                                    | l output func                                                                                                    | ed close the                                                                                                    | e conne                                                                                              | ctor and                                                                                   | properi                                                                               | y insulate                                                                                                   | the cut off ends with tape                                                                                                    | or the like.                                                                                                    |  |
| (1)                                                                                                    | Extern<br>In the d                                                                    | al output                                                                                                    | one or more air con                                                                                                    | ditioner uni                                                                                                    | ts are "C                                                                                            | DN". and                                                                                   | an error                                                                              | is occurri                                                                                                   | ng on one or more air conc                                                                                                    | litioner units, a signal indicating that                                                                                                    |  |
| (2)                                                                                                    | an erro<br>Extern<br>CN3                                                              | or is occurri<br>al output sp                                                                                                    | ng is output.<br>pecification<br>res (4 wires, with b                                                                                                    | lack tube)                                                                                                    | Detai                                                                                                | l of each                                                                                  | termina                                                                               | al                                                                                                    |                                                                                                    |                                                                                                    |  |
|                                                                                                    | No. 1<br>No. 2<br>No. 3                                                               |                                                                                                    | Yellow<br>Orange<br>Red                                                                                                    |                                                                                                    |                                                                                                    | ON/OF                                                                                      | F                                                                                     |                                                                                                    |                                                                                                    |                                                                                                    |  |
| (3)                                                                                                    | No. 4<br>① "On<br>Examp                                                               | i is output e                                                                                                    | Brown<br>even when there is<br>ommended circuit                                                                                                    | "Error".                                                                                                    | <u> </u>                                                                                             |                                                                                            | Far                                                                                   |                                                                                                    |                                                                                                    |                                                                                                    |  |
|                                                                                                    | In the                                                                                | CN3                                                                                                    | vellow                                                                                                    | <u></u>                                                                                                    |                                                                                                    |                                                                                            | For i<br>Ope<br>Bate                                                                  | relay ∠1, ∠<br>ration coil<br>ed voltage                                                                     | 22 use the specifications g                                                                                                    | jiven below.                                                                                                    |  |
|                                                                                                    |                                                                                       |                                                                                                    | orange Diode                                                                                                    |                                                                                                    |                                                                                                    |                                                                                            | Pow                                                                                   | er consun<br>(*1) Provic                                                                                     | nption: 0.9 W or less<br>le a power supply suitable                                                                                                    | to the relay used.                                                                                                    |  |
|                                                                                                    |                                                                                       |                                                                                                    | red (*2)                                                                                                    | - <u>Z2</u>                                                                                                    | _                                                                                                    |                                                                                            | (                                                                                     | (DC 1<br>(*2) Alway                                                                                          | 2V or DC24V)<br>s insert diodes at both ter                                                                                                    | minals of the relay coil.                                                                                                    |  |
|                                                                                                    | _                                                                                     | " <b>*</b>                                                                                                    | brown                                                                                                    | Power sup                                                                                                    | <br>ply (*1)                                                                                         |                                                                                            |                                                                                       |                                                                                                    |                                                                                                    |                                                                                                    |  |
|                                                                                                    | Remo<br>main                                                                          | ote controller <sub>l</sub> .<br>unit N                                                                                             | L1: ON<br>Maximum L2: Eri<br>10m                                                                                                    | 1/OFF display<br>ror display la                                                                                                    | y lamp<br>mp                                                                                         |                                                                                            |                                                                                       |                                                                                                    |                                                                                                    |                                                                                                    |  |
|                                                                                                    | 1 2                                                                                   | When units<br>The extensi                                                                                                    | are "ON" and an e<br>ion length of the co                                                                                                    | extension of                                                                                                    | urring, e<br>able car                                                                                | ach elen<br>1 be up t<br>re not su                                                         | nent is C<br>o 10 m.                                                                  | DN.                                                                                                    | oduct                                                                                                    |                                                                                                    |  |
|                                                                                                    | 3                                                                                     | me relay, la                                                                                                    | amps, uiddes and (                                                                                                    | SALELISION C                                                                                                    | auies al                                                                                             | e nut su                                                                                   | чына м                                                                                | mun une pro                                                                                                  | 54461.                                                                                                    |                                                                                                    |  |

| MITSUBISHI ELECTRIC CORPORATIO | Ν |
|--------------------------------|---|
|--------------------------------|---|